## ระบบให้บริการ<mark>ประชาชน</mark>กระทรวงยุติธรรม

|                                          |                             | การยื่นแบบคำร้องระบบ Mind                                                                            |
|------------------------------------------|-----------------------------|----------------------------------------------------------------------------------------------------|
| ระบบให้บริกา                             | รประชาชน กระทรวงยุติธรรม    | 1. เลือกประเภทงานบริการ <b>"เลือกขอรับเงิเ</b>                                                       |
| 🗏 แบบคำร้อง                              |                             | <b>ช่วยเหลือกองทุนยุติธรรม"</b><br>2. กรอกชื่อ – นามสกุล                                             |
| ประเภทงานบริการ<br>กรุณาเลือกงานบริการ ∽ | ชื่อเรื่อง / หัวข้อ         | 3. กรอกเลขบัตรประชาชน                                                                                |
| ชื่อ - นามสกุล                           | รายละเอียด / พฤติการณ์      | 4. เบอร์ไทรศัพท์<br>5. ระบุสถานที่เกิดเหต <b>"เลือกจังหวัด"</b> 🔷                                    |
| เลขประจำดัวประชาชน<br>                   | <i>ต</i> ์<br>อัพโหลดไฟล์   | 6. ระบุชื่อเรื่อง/หัวข้อ                                                                             |
| <b>เบอร์โทรศัพท์</b><br>                 | Choose several files Browse | <ol> <li>7. ระบุรายละเอียด /พฤติการณ์ พอสังเขป</li> <li>8 ฉัพโหลดไฟล์ เอกสารที่เกี่ยาข้อง</li> </ol> |
| สถานที่เกิดเหตุ<br>กรุณาเลือกจังหวัด     | налициян                    | 9. คลิ๊ก <b>"ยื่นคำร้อง"</b> เสร็จเรียบร้อย                                                          |
|                                          |                             |                                                                                                    |

## 🗏 แบบคำร้อง

| กรุณาเลือกงานบริการ                                        | ~ |
|------------------------------------------------------------|---|
| กรุณาเลือกงานบริการ                                        |   |
| ปรึกษากฎหมาย                                               |   |
| ร้องเรียน/ร้องทุกข์                                        |   |
| แจ้งเบาะแส การพนัน/ยาเสพติด/การกระทำผิด                    |   |
| ขอรับเงินช่วยเหลือกองทุนยุติธรรม                           |   |
| ขอรับเงินช่วยเหลือทางการเงินแก่ผู้เสียหายและจำเลยในคดีอาญา |   |
| ขอรับการคุ้มครองพยานในคดีอาญา                              |   |
| ขอไกล่เกลี่ยระงับข้อพิพาท                                  |   |
| ขอรับการตรวจพิสูจน์ DNA                                    |   |
| ขอรับการตรวจพิสจน์ สารเสพติดในเส้นผม                       |   |

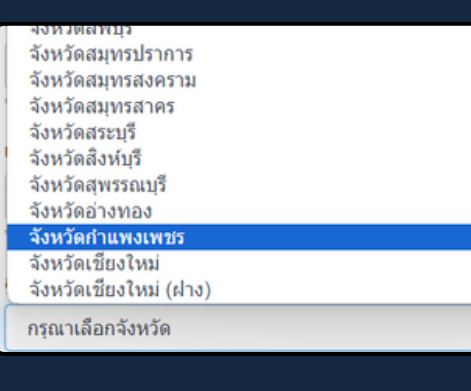

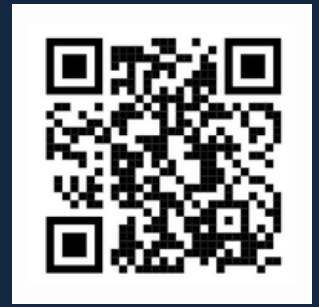

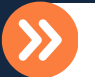

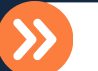

ระบุสถานที่เกิดเหตุ "เลือกจังหวัด"

แบบยื่นคำร้อง